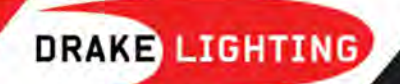

DOC-8565e Rev. 1

# SNMP Enabler Technical Manual

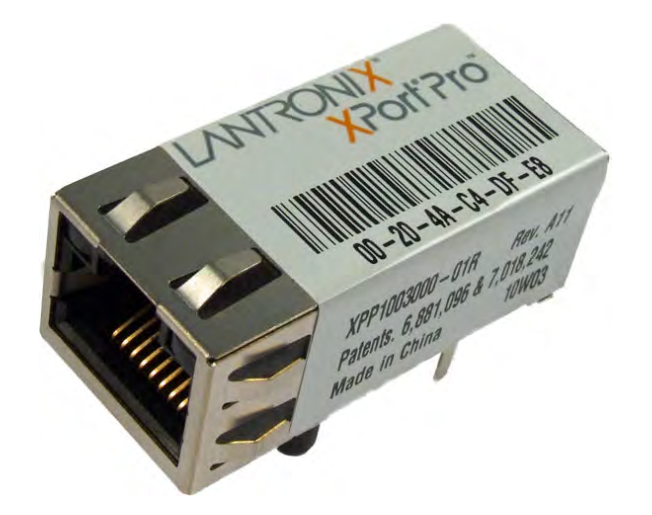

www.drakelighting.com

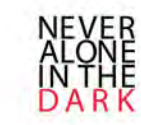

# 1. Table of contents

| 1. Table of contents                                |
|-----------------------------------------------------|
| 2. Default network settings of the SNMP enabler     |
| 2.1 Network                                         |
| 2.2 SNMP                                            |
| 2.3 FTP                                             |
| 2.4 Web Interface3                                  |
| 3. Initial set-up                                   |
| 3.1 Connecting to the SNMP enabler                  |
| 3.2 Logging to the web interface6                   |
| 3.3 Adjusting Date and Time used for event logging7 |
| 3.4 Entering site information8                      |
| 3.5 Configuring the number of light present9        |
| 3.6 Ethernet Port Configuration9                    |
| 3.6.1 SNMP Configuration9                           |
| 3.6.2 Setting the IP address10                      |
| 4. Software update13                                |
| 4.1 Preparation13                                   |
| 4.2 Update HTTP folder13                            |
| 4.3 Update xport_pro.romz14                         |
| 5. Finding the IP address of the SNMP enabler17     |

# 2. Default network settings of the SNMP enabler

#### 2.1 Network

| DCHP            | Disabled       |
|-----------------|----------------|
| IP Address      | 192.168.1.25   |
| Subnet Mask     | 255.255.255.0  |
| Default Gateway | Not configured |

#### 2.2 SNMP

| SNMP                    | Disabled |
|-------------------------|----------|
| SNMP Traps              | Disabled |
| Default read community  | public   |
| Default write community | Private  |

#### 2.3 FTP

| FTP username (1) | adminSNMP    |
|------------------|--------------|
| FTP password (1) | SNMP!!tec015 |
| FTP username (2) | admin        |
| FTP password (2) | PASS         |

### 2.4 Web Interface

| User name   | Default password | Rights                                                                                       |
|-------------|------------------|----------------------------------------------------------------------------------------------|
| user        | useruser0!       | Can see the light status                                                                     |
| admin       | adminadmin0!     | Same as user but can also change the state and configuration of the light.                   |
| super admin | superadmin0!     | Same as admin but can also change the Ethernet port settings (IP address and SNMP settings). |

# 3. Initial set-up

#### 3.1 Connecting to the SNMP enabler

To connect to the SNMP enabler, use one of the following methods:

- 1) Connect a computer or laptop directly to the SNMP enabler Ethernet port. You may need to use a crossover Ethernet cable.
- 2) Connect the SNMP enabler directly to your network. Verify that the default address of the SNMP enabler is not conflicting with any other device on your network. Connect a

computer on the same network. You may need to use a straight-thru Ethernet cable for both the computer and the SNMP enabler.

In any case, you have to make sure your computer IP address is on the same subnet (192.168.1.x). Your computer IP address must also be different than the SNMP enabler IP address.

To change your computer IP address to be on the same subnet as the SNMP enabler, use the following steps with Microsoft Windows 7, 8 or 8.1.

- 1) Make sure you are logged in with administrative rights (as an administrator).
- 2) Go to control panel
  - a. Windows 7 -> Click on the Start Menu and then on Control Panel
  - b. Windows 8 or 8.1 -> Go to the Start Screen by pressing the Windows key on your keyboard ■. Then type "Control Panel", then click on "Control panel" in the result.
- 3) Go to the network adapter settings
  - a. Windows 7, 8 & 8.1 -> In Control Panel, click on "Network and Internet" and/or "Network and Sharing Center". Then Click on "Change adapter settings" on the left pane.

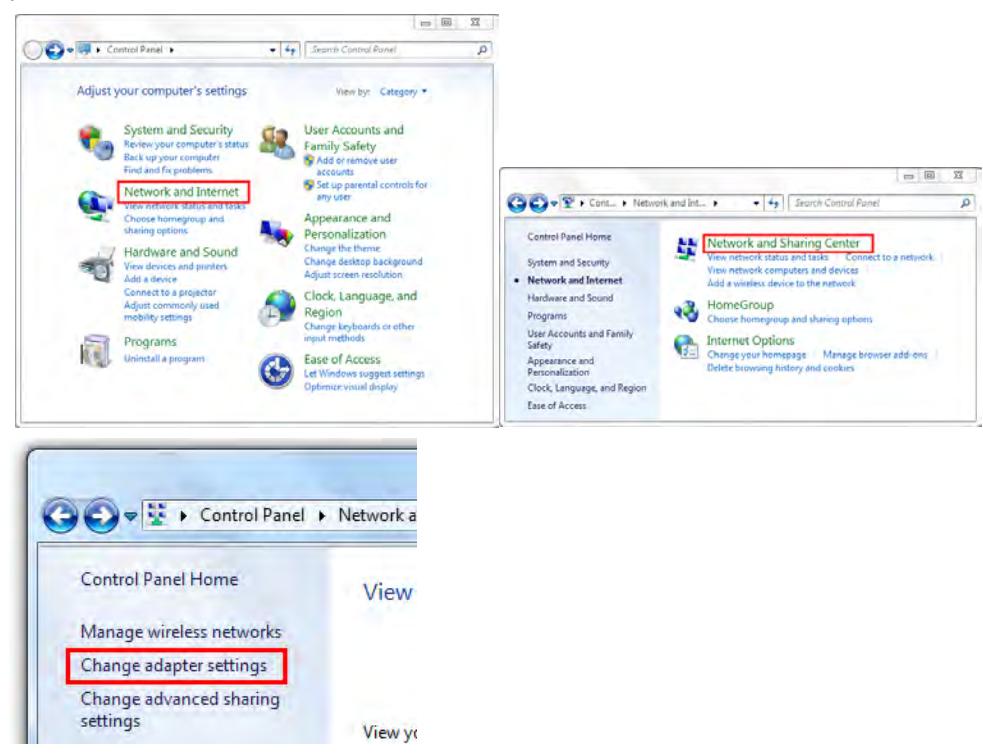

- 4) Go to the properties of your network adapter
  - a. Windows 7, 8 & 8.1 -> Right click on your network adapter (in most case "Local Area Connection") and choose "Properties" (Not on Wireless Network Connection). If your cable is connected, you should not see "Network cable unplugged".

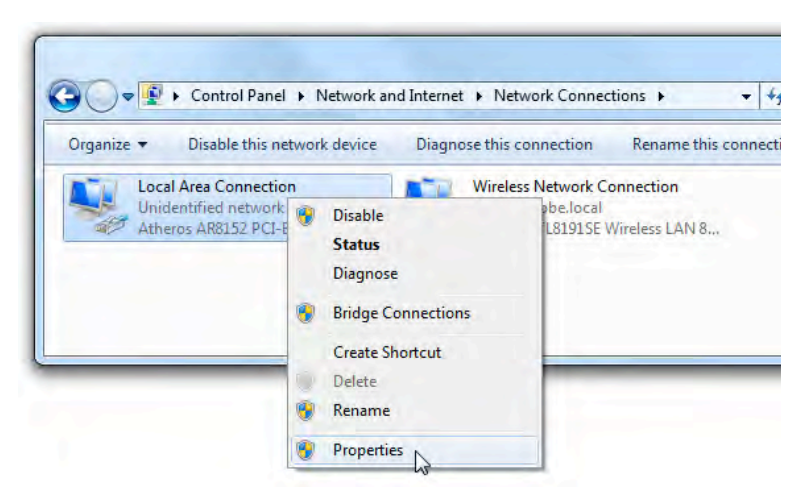

5) Click on "Internet Protocol Version 4 (TCP/IPv4)" and on "Properties"

|                                                                                                    | 3                                                                                                    |                                                                 |
|----------------------------------------------------------------------------------------------------|----------------------------------------------------------------------------------------------------|-----------------------------------------------------------------|
| Atheros AR                                                                                                    | 8152 PCI-E Fast Ethemet C                                                                                                    | ontroller                                                       |
| This connection u                                                                                                    | ses the following items:                                                                                                    | Configure                                                       |
| QoS Pac                                                                                                    | ket Scheduler<br>Vinter Sharing for Microsoft                                                                                                    | Networks                                                        |
| Image: Clean for       Image: Clean for       Ima | ket Scheduler<br>Yinter Sharing for Microsoft<br>rotocol Version 6 (TCP/IPv<br>rotocol Version 4 (TCP/IPv<br>r Topology Discovery Map<br>r Topology Discovery Resp               | Networks<br>6)<br>4)<br>oer I/O Driver<br>bonder                |
| Install                                                                                                    | ket Scheduler<br>hinter Sharing for Microsoft<br>rotocol Version 6 (TCP/IPv<br>rotocol Version 4 (TCP/IPv<br>r Topology Discovery Mapi<br>r Topology Discovery Resp<br>Uninistal | Networks<br>(6)<br>4)<br>orr I/O Driver<br>honder<br>Properties |

- 6) Take note of the current settings in this page. You will need to put those settings back at the end of this set-up guide.
- 7) Click on "Use the following IP address:"
- 8) Beside "IP address:" enter the IP address you want to assign to your computer. If you connected your computer directly to the SNMP enabler you can use the IP 192.168.1.2 or any IP address different than the SNMP enabler default IP address in the format 192.168.1.x.

| neral                                                                                                    |                                                                         |
|----------------------------------------------------------------------------------------------------|-------------------------------------------------------------------------|
| ou can get IP settings assigned auto<br>nis capability. Otherwise, you need t<br>or the appropriate IP settings. | omatically if your network support<br>to ask your network administrator |
| <ul> <li>Obtain an IP address automatica</li> <li>Use the following IP address:</li> </ul>                       | ally                                                                    |
| IP address:                                                                                                    | 192.168.1.1                                                             |
| Subnet mask:                                                                                                    | 255 . 255 . 255 . 0                                                     |
| Default gateway:                                                                                                 | I a war                                                                 |
| Obtain DNS server address auto                                                                                   | matically                                                               |
| O Use the following DNS server ad                                                                                | dresses:                                                                |
| Preferred DNS server:                                                                                            | 9 6 9                                                                   |
| Alternate DNS server:                                                                                            | ar a a                                                                  |
| Validate settings upon exit                                                                                      | Advanced                                                                |
|                                                                                                    |                                                                         |

- 9) Beside "Subnet Mask:" enter 255.255.255.0
- 10) Click OK

## 3.2 Logging to the web interface

- 1) Turn on the light controller.
- 2) You now need to log on to the SNMP enabler web interface. Open an internet browser like Internet Explorer or Chrome.
- 3) In the address bar type the SNMP enabler default IP address (192.168.1.25) and hit enter.
- 4) You should see a page like this:

| S http://192.168.1.25/Technostrobe/login.html | ,D = → 🧔 Demo Techno                                | ×   | <b>二回 X</b><br>命 示 際          |
|-----------------------------------------------|-----------------------------------------------------|-----|-------------------------------|
| TECHNOSTROBE                                  | Home                                                |     | EN V                          |
| AC                                            | Identificatior<br>User :<br>Password :<br>Login Log | out | Lighting system calls a since |

5) For the start-up configuration you will need to log using the super admin then click on "Login".

| C () ( http://192.168.1.25/Technostrobe/login | .html 🔎 = 🔿 🍯 Demo Techno 🛛 🗴 | <b>日日</b><br>(1)<br>(1)<br>(1)<br>(1)<br>(1)<br>(1)<br>(1)<br>(1) |
|-----------------------------------------------|-------------------------------|-------------------------------------------------------------------|
|                                               | Home                          | EN V                                                              |
| TECHNOSTROBE                                  |                               | Lighting system date & time                                       |
|                                               | Identification                |                                                                   |
|                                               | User : super admin            |                                                                   |
|                                               | Password :                    |                                                                   |
|                                               | Login Logout                  |                                                                   |
|                                               |                               |                                                                   |
|                                               |                               |                                                                   |

- 6) At first login you will be asked to change the password. You can either put back the existing password or enter a new one. To do so, under "Password modification", enter the new password once beside "New", and a second time beside "Confirm", then click on "Modify".
- 7) You can also enter an expiration delays for the password. To do so, enter an expiration delay in days beside "Expiration delay [Day] :" then click on "Modify Delay".

| Identification              |  |  |  |
|-----------------------------|--|--|--|
| User : super admin          |  |  |  |
| Password : •••••••••        |  |  |  |
| Logout Main Page            |  |  |  |
| Configuration Page          |  |  |  |
| Password modification       |  |  |  |
| New:                        |  |  |  |
| Confirm : •••••••••• 🔹      |  |  |  |
| Modify                      |  |  |  |
| User parameters             |  |  |  |
| Expiration delay [Day] :    |  |  |  |
|                             |  |  |  |
| Reset password Modify delay |  |  |  |

# 3.3 Adjusting Date and Time used for event logging.

1) From the login page titled "Home" click on "Main Page". From the "General Monitoring" page click on "Configuration".

| TECHNOSTROBE | <u>Site Name</u><br>General Monitoring<br>Identifier<br>Controller |        | Site Name         Web Interface Version - SIM           General Monitoring         Lighting system date |                               |  | - 2.04 EN 🔽 |
|--------------|--------------------------------------------------------------------|--------|----------------------------------------------------------------------------------------------------|-------------------------------|--|-------------|
|              |                                                                    |        | Status                                                                                                  |                               |  |             |
|              | Identifier<br>PSU #1                                               | Status | Level<br>9                                                                                              | Description<br>PsuDescription |  |             |
|              | Configuration Up                                                   |        | date E<br>Back                                                                                          | vents                         |  |             |

- 2) Under "Date & Time":
  - Beside "Time Zone Offset" enter the time zone where the light is located.
     Beside "Daylight Saving Time", check if Daylight Saving Time is active where the light is located.
  - b. Beside "Source" select "UserDefine"
  - c. Enter the Year, Month, Day, Hour, Minute, Second of the current Date and Time where the light is located.
- 3) Click on the save button when done.
- 4) After changing the date & time, you may need to login again using super admin. If so, once you're logged back, click on "Main Page" and "Configuration". This will bring you back to this section.

| Date & Time | ]                    |                           |
|-------------|----------------------|---------------------------|
|             | Time Zone Offset     | (GMT-05:00) Eastern Tim 🗸 |
|             | Daylight Saving Time |                           |
|             | Source [             | UserDefine 🗸              |
|             | Year [20xx]          |                           |
|             | Month [112]          |                           |
|             | Day [131]            |                           |
|             | Hour [023]           |                           |
|             | Minute [059]         |                           |
|             | Second [059]         |                           |
|             |                      | Save                      |

#### 3.4 Entering site information

- 1) Under "Customer Information", you can specify a Site Name, Custommer's Name and an Installation Date for future reference.
- 2) Click on the save button when done.

| Customer Information |                   |
|----------------------|-------------------|
| Site Name            | Site Name         |
| Customer's Name      | Customer's Name   |
| Installation Date    | Installation Date |
|                      | Save              |

#### 3.5 Configuring the number of light present.

1) Under PSU, set "PSU Count" to the number of light connected to the same SNMP enabler then click on "Save".

| -PSU     | PSU Count | 1    |
|----------|-----------|------|
| <b>₩</b> |           | Save |

- 2) Click on the "Back" button at the end of the page.
- 3) Click again on the "Back" button to return to the login page.

#### 3.6 Ethernet Port Configuration

From the login page titled "Home" click on "Configuration Page". This will bring you to the Ethernet port (XPort Pro) configuration page.

#### 3.6.1 SNMP Configuration

- 1) Click on "SNMP" on the left pane.
- 2) You can enable or disable SNMP communication on the line "State".

If you intend to use SNMP communication, you must make sure the community on your SNMP manager correspond to those configured here.

For security purpose, it is advised to change the default community and reflect the change on your SNMP manager. To do so, enter your preferred community beside "Read Community:" and "Write Community:".

3) You can enable or disable SNMP traps on the line "Traps State".

If you intend to use SNMP traps, enter a traps destination IP address on the line "Traps Primary Destination". You can also add a secondary destination IP address beside "Traps Secondary Destination".

4) Click on "Submit".

| Status 삶<br>CLI | SNMP                |                                       | > [Logout]<br>> [Technostrobe] |
|-----------------|---------------------|---------------------------------------|--------------------------------|
| CPM             | State:              | Enabled      Disabled                 | configuration of the SNMP Agen |
| Diagnostics     | Read Community:     | <configured></configured>             |                                |
| mail            | Write Community:    | <configured></configured>             |                                |
| ilesystem       | System Contact:     |                                       | -                              |
| TP              | System Name         | <default name="" system=""></default> |                                |
| ost             | System Description  |                                       |                                |
| ттр             | system Description. | <default description=""></default>    |                                |
| Address Filter  | System Location:    | <default location=""></default>       |                                |
| ine             | Traps State:        | Enabled      Disabled                 |                                |
| PD              | Traps Primary       | 192.168.1.23                          |                                |
| etwork          | Trans Secondary     |                                       |                                |
| pp              | Destination:        |                                       |                                |
| rotocol Stack   |                     |                                       |                                |
| luery Port      |                     |                                       |                                |
| \$5             |                     |                                       |                                |
| NMP             |                     |                                       |                                |
| SH              |                     |                                       |                                |
| SL              |                     |                                       |                                |
| yslog           |                     |                                       |                                |
| ystem           |                     |                                       |                                |
| erminal         |                     |                                       |                                |
| FTP             |                     |                                       |                                |
| unnel           |                     |                                       |                                |
| IP              |                     |                                       |                                |
|                 |                     |                                       |                                |

#### 3.6.2 Setting the IP address

1) Click on "Network" on the left pane.

| Status 🔐                                                         | -                                                                                                    |                                                                                                    |                                                                                                    | -> [Logout]                                                  |
|------------------------------------------------------------------|----------------------------------------------------------------------------------------------------|----------------------------------------------------------------------------------------------------|----------------------------------------------------------------------------------------------------|--------------------------------------------------------------|
| CLI                                                              |                                                                                                    | -> [Technostrobe]<br>This page is used to view the status                                                                           |                                                                                                    |                                                              |
| СРМ                                                              |                                                                                                    | of the Network interface on the<br>device.                                                                                          |                                                                                                    |                                                              |
| Diagnostics                                                      | 1                                                                                                    | There are two columns displayed.                                                                                                    |                                                                                                    |                                                              |
| DNS                                                              | Str                                                                                                    | operational settings. The second                                                                                                    |                                                                                                    |                                                              |
| Cilcovotom                                                       |                                                                                                    | column shows the expected setting<br>after the device is rebooted.<br>If both BOOTP and DHCP are<br>turned on DHCP will run but not |                                                                                                    |                                                              |
| TP                                                               | Network 1 (eth0)                                                                                                    |                                                                                                    |                                                                                                    |                                                              |
| Host                                                             |                                                                                                    |                                                                                                    |                                                                                                    | BOOTP.                                                       |
| нтр                                                              |                                                                                                    | Current                                                                                                    | After Reboot                                                                                                    | When BOOTP or DHCP fails to<br>discover an IP Address, a new |
| P Address Filter                                                 | BOOTP Client:                                                                                                    | Off                                                                                                    | Off                                                                                                    | address will automatically be                                |
| - Hunned I Http:                                                 |                                                                                                    | 0.00                                                                                                    | 011                                                                                                    | denerated using AutoiP. This                                 |
| ine                                                              | DHCP Client:                                                                                                    | Off                                                                                                    | Un                                                                                                    | address will be within the                                   |
| ine<br>.PD                                                       | DHCP Client:<br>IP Address:                                                                                                    | 0#<br>192.168.1.91                                                                                                    | 0π<br>192.168.1.91                                                                                                    | address will be within the 169.254.x.x space.                |
| .ine<br>.PD<br>Modbus                                            | DHCP Client:<br>IP Address:<br>Network Mask:                                                                                           | 0ff<br>192.168.1.91<br>255.255.255.0                                                                                                | 192.168.1.91<br>255.255.255.0                                                                                                    | address will be within the<br>169.254.x.x space.             |
| Line<br>LPD<br>Modbus<br>Vetwork <sub>Da</sub>                   | DHCP Client:<br>IP Address:<br>Network Mask:<br>Default Gateway:                                                                       | 0#<br>192.168.1.91<br>255.255.255.0<br>192.168.1.12                                                                                 | 0ff<br>192.168.1.91<br>255.255.255.0<br>192.168.1.12                                                                             | address will be within the<br>169.254 x x space:             |
| Line<br>LPD<br>Modbus<br>Network                                 | DHCP Client:<br>IP Address:<br>Network Mask:<br>Default Gateway:<br>Hostname:                                                          | Off<br>192.168.1.91<br>255.255.255.0<br>192.168.1.12<br><none></none>                                                               | 0ff           192.168.1.91           255.255.255.0           192.168.1.12 <none></none>                                          | address will be within the<br>169.254.x.x space:             |
| Line<br>LPD<br>Modbus<br>Network<br>PPP                          | DHCP Client:<br>IP Address:<br>Network Mask:<br>Default Gateway:<br>Hostname:<br>Domain:                                               | Off<br>192.168.1.91<br>255.255.255.0<br>192.168.1.12<br><none><br/><none></none></none>                                             | 0m           192.168.1.91           255.255.255.0           192.168.1.12 <none> <none></none></none>                             | address will be within the 169.254 x.x space.                |
| Vidences Files                                                   | DHCP Client:<br>IP Address:<br>Network Mask:<br>Default Gateway:<br>Hostname:<br>Domain:<br>DNS Suffix Search List:                    | Off<br>192.168.1.91<br>255.255.255.0<br>192.168.1.12<br><none><br/><none></none></none>                                             | 0m           192.168.1.91           255.255.255.0           192.168.1.12 <none> <none></none></none>                             | address will be within the<br>169.254 x.x space:             |
| Line<br>LPD<br>Modbus<br>Network<br>Protocol Stack<br>Query Port | DHCP Client:<br>IP Address:<br>Network Mask:<br>Default Gateway:<br>Hostname:<br>Domain:<br>DNS Suffix Search List:<br>DHCP Client ID: | Off<br>192.168.1.91<br>255.255.255.0<br>192.168.1.12<br><none><br/><none></none></none>                                             | Om           192.168.1.91           255.255.255.0           192.168.1.12 <none> <none> <none> <none></none></none></none></none> | address will be within the<br>169.254 x.x space:             |

2) Click on "Configuration".

| XPo                                                                        | rl'Pro                                       |                                                                                   | EVOLUTION OS                                                                                                    |
|----------------------------------------------------------------------------|----------------------------------------------|-----------------------------------------------------------------------------------|----------------------------------------------------------------------------------------------------|
| Status 🗇<br>CLI<br>CPM<br>Diagnostics<br>DNS<br>Email<br>Filesystem<br>FTP | Network 1 (eth                               | Network 1<br>Interface Link<br>Status Configuration<br>0) Interface Configuration | →> [Logout]     →> [Lechnostrobe]      This page is used to configure the     Network interface on the device. To     see the effect of these items after a     reboot, view the Status page.      The following items require a reboot     to take effect:     BOOTP Client On/Off     DHCP Client On/Off     IP Address     DHCP Client ID |
| Host<br>HTTP<br>IP Address Filter<br>Line                                  | BOOTP Client:<br>DHCP Client:<br>IP Address: | On Off<br>On Off<br>192.168.1.25/24                                               | If BOOTP or DHCP is turned on, any<br>configured IPAddress, Network<br>Mask, Gateway, Hostname, or<br>Domain will be (pnored.<br>BOOTP/DHCP will auto-discover<br>and erlinge these configuration.                                                                                                    |
| LPD<br>Modbus<br>Network<br>PPP                                            | Default Gateway:<br>Hostname:<br>Domain:     | [192.168.1.12 ×]                                                                  | Items.<br>If both BOOTP and DHCP are<br>turned on, DHCP will run, but not<br>BOOTP.<br>When BOOTP or DHCP fails to                                                                                                    |
| Protocol Stack<br>Query Port<br>RSS                                        | DHCP Client ID:                              | Text O Binary                                                                     | discover an IP Address, a new<br>address will automatically be<br>generated using AutolP. This<br>address will be within the<br>169.254.xx space.                                                                                                    |
| SNMP<br>SSH<br>SSL                                                         | Secondary DNS:<br>MTU:                       | <none> 1500</none>                                                                | IP Address may be entered alone.<br>in CIDR form, or with an explicit<br>mask:<br>192 168.1.1 (default mask)<br>192 168.1.1/24 (CIDR)<br>192 168.1.1/25 (255 255 0) (explicit                                                                                                    |
| Syslog<br>System                                                           |                                              | Submit                                                                            | mask)<br>Hostname must begin with a letter,                                                                                                    |

3) Here you can set the IP address for the light as following:

| DHCP Client     | Turn ON if you want your DCHP server to assign an IP<br>automatically to the SNMP enabler. Turn OFF if you want to<br>set a static IP address.                                          |
|-----------------|----------------------------------------------------------------------------------------------------|
| IP Address      | The IP Address may be entered alone, in CIDR form, or with<br>an explicit mask :<br>Default mask : 192.168.1.25<br>CIDR : 192.168.1.25/24<br>Explicit mask : 192.168.1.25 255.255.255.0 |
| Default Gateway | If you intend to connect to the SNMP enabler from outside<br>your network you must enter the IP address of your router<br>here.                                                         |

| Status 🚮                    |                  |                 |                 | 1  | -> [Logout]                                                                  |
|-----------------------------|------------------|-----------------|-----------------|----|------------------------------------------------------------------------------|
| LI .                        |                  | Network 1       |                 |    | This page is used to configure the                                           |
| PM                          |                  | Interface   11  | . k             |    | Network interface on the device. To<br>see the effect of these items after a |
| hagnostics                  | interface Link   |                 |                 |    | reboot, view the Status page.                                                |
| mail                        |                  |                 | to take effect. |    |                                                                              |
| ilesystem                   |                  |                 |                 |    | BOOTP Client On/Off                                                          |
| ТР                          | Network 1 (eth   | 0) Interface (  | onfiguratio     | on | IP Address                                                                   |
| lost                        | DOOTD Clinety    | los en          |                 |    | If BOOTE or DHCP is burned on an                                             |
| ITTP                        | BOOTP Client:    | O On ● Off      |                 |    | configured IP Address, Network                                               |
| <sup>o</sup> Address Filter | DHCP Client:     | O On ● Off      |                 |    | Domain will be ignored.                                                      |
| ine                         | IP Address:      | 192.168.1.91/24 | 1.1.4           |    | and eclipse those configuration                                              |
| PD                          | Default Gateway: | 192.168.1.12    |                 |    | If both BOOTP and DHCP are                                                   |
| etwork                      | Hostname:        |                 |                 |    | turned on, DHCP will run, but not                                            |
| PP                          | Domain:          | T               |                 | 1  | When BOOTP or DHCP fails to                                                  |
| rotocol Stack               |                  | 1               |                 |    | address will automatically be                                                |
| uery Port                   | DHCP Client ID:  | ● Text ○ Binar  | y               | -  | generated using AutoIP. This<br>address will be within the                   |
| SS                          | Primary DNS:     | <none></none>   |                 |    | 169.254.x.x space.<br>IP Address may be entered alone                        |
| NMP                         | Secondary DNS:   | <none></none>   |                 |    | in CIDR form, or with an explicit                                            |
| si                          | NATU:            | 1500            | -               |    | 192,168.1 1 (default mask)<br>192,168.1 1/24 (CIDP)                          |
| vslog                       | MIU.             | 1500            |                 |    | 192.168.1.1 255.255.255.0 (explicit                                          |
| ystem                       |                  |                 |                 |    | Hostname must begin with a letter                                            |
| erminal                     |                  |                 |                 |    | continue with letter, number, or hypohen, and must end with a letter         |
| TP                          |                  |                 |                 |    | or number.                                                                   |
| unnel                       |                  |                 |                 |    |                                                                              |
| IP                          |                  |                 |                 |    |                                                                              |

- 4) Click on "Submit" to save changes.
- 5) Click on "System" on the left page and then on "Reboot".
- 6) Select OK.
- 7) If your computer is connected directly to the SNMP enabler, disconnect it and connect it to your network with an Ethernet cable.
- 8) Set your computer IP address as it was before changing it

## 4. Software update

This section describe how to update the software of the SNMP enabler.

#### 4.1 Preparation

To update your SNMP enabler, you should have received an update package from Technostrobe. Unzip the content of the zip file in a known folder on your computer. The zip file contain a folder named "http" and a file named "xport\_pro.romz". A mib file may be included.

You also have to connect a computer to the same network as the SNMP enabler.

#### 4.2 Update HTTP folder

1) In Microsoft Windows, open Explorer (not Internet Explorer).

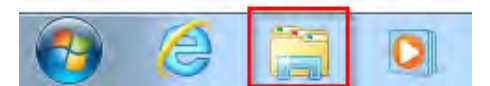

2) In the address bar type "ftp://ip.address". Replace "ip.address" by the IP address of the SNMP enabler to update and press enter. If you did not change the IP address of the SNMP enabler, type the default IP address.

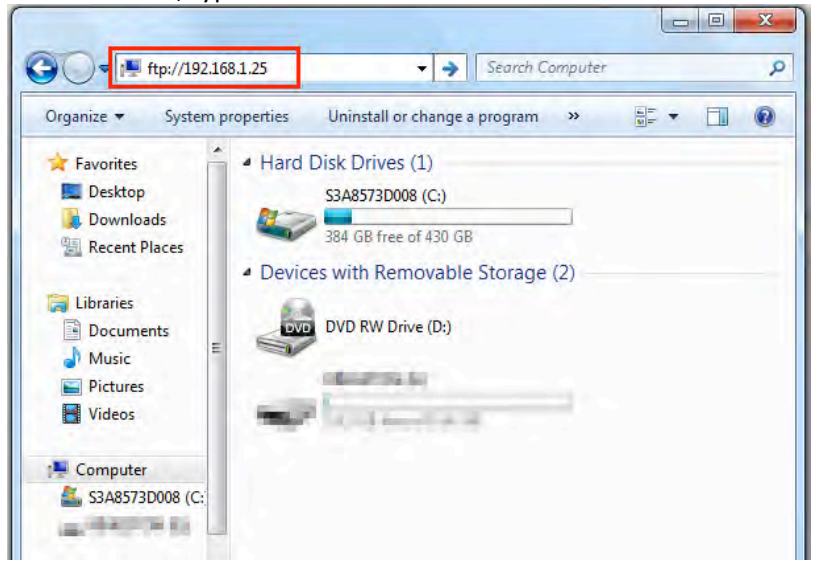

3) You should be asked for a user name and password; enter the default FTP username and password. There is 2 different default username and password, use the second if the first doesn't work.

| ~ | accepted.     | ver does not allow anonymous logins   | or the e-mail address was not                                 |
|---|---------------|---------------------------------------|---------------------------------------------------------------|
|   | FTP server:   | 192.168.1.91                          |                                                               |
|   | User name:    | adminSNMP                             | ÷                                                             |
|   | Password:     |                                       |                                                               |
|   | After you log | on, you can add this server to your f | Favorites and return to it easily.                            |
| ▲ | ETD does not  | encrypt or encode passwords or dat    | a before sending them to the<br>and data, use WebDAV instead. |
|   | server. To pr | otect the security of your passwords  |                                                               |

- 4) Click on "Log On"
- 5) You should see a folder named "http". Delete this folder.

| Organize 🔻      |   |           |      |      |             |                  | H 🔻 🤅          |
|-----------------|---|-----------|------|------|-------------|------------------|----------------|
| Favorites       | * | Name      | Size |      | Туре        | Date modified    | Date created   |
| 📃 Desktop       |   | 📕 http    |      |      | File folder | 2014-12-31 19:00 | 2014-12-31 19: |
| 📕 Downloads     |   | log       |      |      | File folder | 2014-12-31 19:00 | 2014-12-31 19: |
| 🔢 Recent Places | = | 📕 storage |      |      | File folder | 2014-12-31 19:00 | 2014-12-31 19: |
|                 |   | login.cfg |      | 1 KB | CFG File    | 2014-12-31 19:00 | 2014-12-31 19  |
| 🗃 Libraries     |   |           |      |      |             |                  |                |
| Documents       |   |           |      |      |             |                  |                |
| J Music         |   |           |      |      |             |                  |                |
| Pictures        |   |           |      |      |             |                  |                |
| Videos          |   |           |      |      |             |                  |                |
|                 | - | +         |      |      | m           |                  |                |

- 6) Copy the folder "http" from the update package to this window.
- 7) Wait for all files to transfer.
- 8) Close the FTP window.

### 4.3 Update xport\_pro.romz

Do the following steps to update the "xport\_pro.romz" file :

- 1) Open a web browser like Internet Explorer or Chrome.
- 2) In the address bar type the SNMP enabler default IP address (192.168.1.25) and hit enter.

3) You should see a page like this:

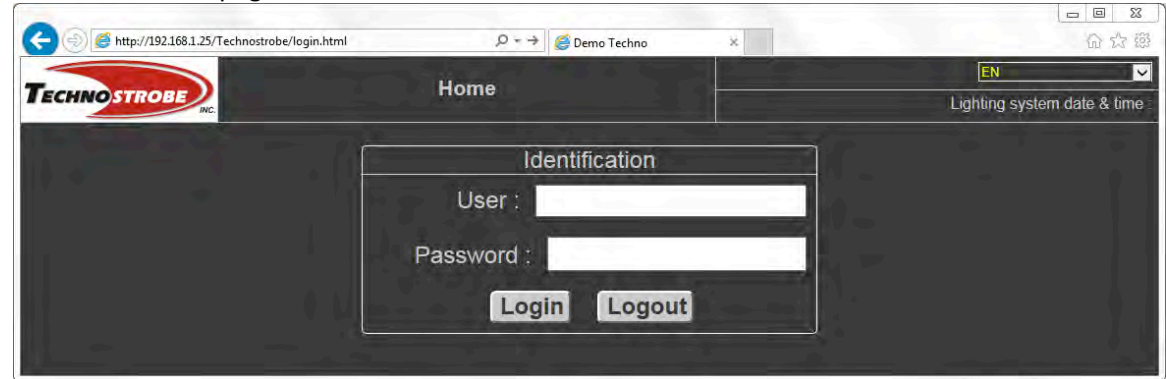

4) For the start-up configuration you will need to log using the super admin then click on "Login".

| 🕞 🕘 🧭 http://192.168.1.25/Technostrobe/login.html | P = → 🍯 Demo Techno            | ×                            | <b>22 日</b><br>第 公 公 |  |
|---------------------------------------------------|--------------------------------|------------------------------|----------------------|--|
| TECHNOSTROBE                                      | Home                           | EN<br>Lighting system date á |                      |  |
|                                                   | Identification                 |                              |                      |  |
|                                                   | User: <mark>super admin</mark> |                              |                      |  |
|                                                   | Password :                     |                              |                      |  |
|                                                   | Login Logout                   |                              |                      |  |
|                                                   |                                |                              |                      |  |

5) From the login page titled "Home" click on "Configuration Page". This will bring you to the Ethernet port (XPort Pro) configuration page.

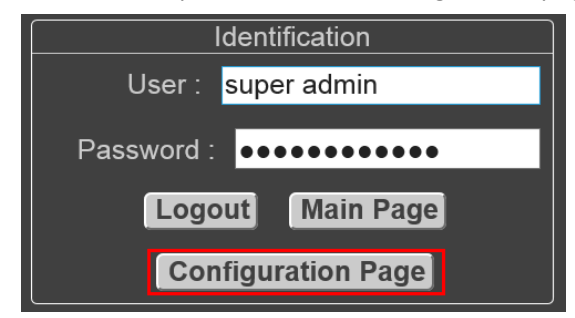

| XPo                                                      | orf'Pro                                   |                     | EVOLUTION OST                                                                                                    |
|----------------------------------------------------------|-------------------------------------------|---------------------|----------------------------------------------------------------------------------------------------|
| Status 💮                                                 | System                                    |                     | -> [Logout]<br>-> [Technostrobe]                                                                                                    |
| CPM<br>Diagnostics<br>DNS<br>Email                       | Reboot Device                             |                     | When the device is rebooted, your<br>browser should be refreshed and<br>redirected to the main status page<br>after 30 seconds. Note that the<br>redirect will not work as expected if<br>the IP Address of the device<br>chances after reboot. |
| Filesystem<br>FTP                                        | Restore Factory Defaults Factory Defaults |                     | After setting the configuration back<br>to the factory defaults, the device<br>will automatically be rebooled.                                                                                                    |
| Host<br>HTTP<br>IP Address Filter                        | Upload New Firmware                       | Parcourir           | the device while uploading new<br>firmware. Once the upload has<br>completed and the new firmware<br>has been verified and flashed, the                                                                                                    |
| Line<br>LPD                                              | Upload                                    |                     | device will automatically be<br>rebooted.                                                                                                    |
| Modbus<br>Network<br>PPP<br>Protocol Stack<br>Query Port | Name Short Name: Long Name: Submit        |                     |                                                                                                    |
| RSS<br>SNMP                                              | Current Configuration                     |                     |                                                                                                    |
| SSH                                                      | Firmware Version:                         | 5.2.0.1R5           |                                                                                                    |
| SSL                                                      | Short Name:                               | xport pro           |                                                                                                    |
| System System Terminal TETP Tunnel VID                   | Long Name:                                | Lantronix Xport Pro |                                                                                                    |
| XML                                                      |                                           |                     |                                                                                                    |

- 8) Click on browse and select the file "xport\_pro.romz" from the update package.
- 9) Click on "Upload".

| Status 佔<br>CLI                                                                                                    | System                                                                                                    |
|----------------------------------------------------------------------------------------------------|----------------------------------------------------------------------------------------------------|
| CPM<br>Diagnostics<br>DNS<br>Email<br>Filesystem<br>FTP<br>Host<br>HTTP<br>IP Address Filter<br>Line<br>LPD<br>Modbus<br>Network<br>PPP | Reboot Device   Reboot   Restore Factory Defaults   Factory Defaults   Upload New Firmware   Upload   2   Name   Short Name:   Long Name: |
| Query Port                                                                                                    | Submit                                                                                                    |
|                                                                                                    | Message de la page Web                                                                                                    |
| <b>?</b> w                                                                                                    | ARNING: Are you SURE you want to upload a new Firmware Ima                                                                                |

11) Wait 30 seconds and close your browser.

# 5. Finding the IP address of the SNMP enabler

The best way to find the IP address of a SNMP enabler is to use a computer on the same network and run Device Installer. Using Device Installer, you can search all SNMP enabler within your local area network.

You can download Device Installer from the Lantronix website at (http://www.lantronix.com/products/deviceinstaller/).

Open Device Installer and it will automatically start to search for devices. It will take several seconds for the list of devices to display in the device list. In the image below, Device Installer found one device with IP address 192.168.1.91.

| 2                                                                                                    | 1                  | Lantronix DeviceInstaller 4.4.0.2RC3 |            |                            | +                                     | -                |  |   |    |
|----------------------------------------------------------------------------------------------------|--------------------|--------------------------------------|------------|----------------------------|---------------------------------------|------------------|--|---|----|
| File Edit View Device Tools                                                                                    | Help<br>Upgrade    |                                      |            |                            |                                       |                  |  |   |    |
| Lantronix Devices - 1 device(s)<br>Ethemet (192.168.1.23)<br>Comparison<br>XPot<br>XPot<br>Pot<br>192.168.1.91 | Name<br>Street Pro | User Name                            | User Group | IP Address<br>192.168.1.91 | Hardware Address<br>00-80-A3-A3-6F-79 | Status<br>Online |  |   |    |
| Ready                                                                                                    | 11                 |                                      |            |                            |                                       |                  |  | _ | ai |

You may find more than one device on your network. In this case, use the MAC address to differentiate devices. The MAC address is printed on the label on the SNMP enabler. On the image below the MAC address is 00-20-4A-C4-DF-E8.

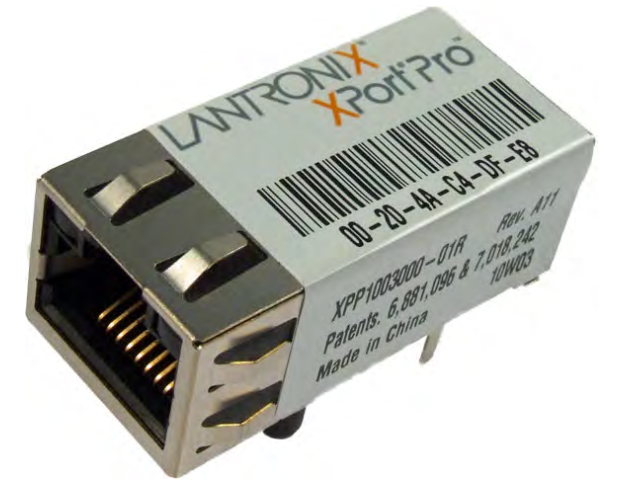

You should note that if your PC has more than one network adapter (example: Ethernet and Wi-Fi), you can select the one you want using. In Device Installer, click on the menu "Tools", "Options" and in the tab "Network" select the network adapter to use.